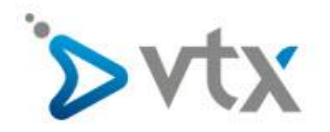

## VTX Hosting Email unter iPhone/iPad einrichten

Diese Schritt –für-Schritt Anleitung hilft Ihnen, ihre Mailadresse bei VTX mit dem iPhone oder iPad einzurichten. In dieser Anleitung wurde die fiktive E-Mail-Adresse <u>max.mustermann@domain.tld</u> verwendet. Daher müssen Sie diese Adresse natürlich durch ihre Eigene E-Mail-Adresse ersetzen. Entnehmen Sie den korrekten Benutzernamen und Passwort bitte aus ihrem Konfigurationsblatt. Sollten Sie mit der Einrichtung ihres Email-Kontos überfordert sein, wenden Sie sich bitte an unseren Technischen Support.

Öffnen Sie die **Einstellungen** und gehen Sie dann unter **Mail** und öffnen Sie **Accounts – ACHTUNG: Ab iOS 11** klicken Sie auf EINSTELLUNGEN, dann auf ACCOUNTS & PASSWÖRTER und dann auf ACCOUNT HINZUFÜGEN

| Pad 🗢            | 08:17                                                                                                    | ⊾ 100% <b>■</b>                                           |
|------------------|----------------------------------------------------------------------------------------------------|-----------------------------------------------------------|
| Einstellungen    | Mail                                                                                                    |                                                           |
| 🖂 Mail           |                                                                                                    |                                                           |
| Kontakte         | Accounts                                                                                                    | >                                                         |
| Kalender         | E-MAIL-LISTE                                                                                                    |                                                           |
| Notizen          | Vorschau                                                                                                    | 2 Zeilen >                                                |
| Erinnerungen     | An/Kopie anzeigen                                                                                                    | $\bigcirc$                                                |
| Nachrichten      | Streichgesten                                                                                                    | >                                                         |
| FaceTime         | Markierungsstil                                                                                                    | Farbe >                                                   |
| 🤜 Karten         | NACHRICHTEN                                                                                                    |                                                           |
| 🧭 Safari         | Löschen bestätigen                                                                                                    | $\bigcirc$                                                |
| 1 Home           | Bilder von Webservern laden                                                                                                |                                                           |
| 🎵 Musik          | KONVERSATIONEN                                                                                                    |                                                           |
| Videos           | Nach Konversation                                                                                                    |                                                           |
| 🔹 Fotos & Kamera | Neueste Nachricht ganz oben                                                                                                | $\bigcirc$                                                |
| iBooks           | Vollständige Konversationen                                                                                                |                                                           |
| Podcasts         | Alle E-Mails in einer Konversation anze<br>in andere Postfächer bewegt wurden. I<br>wurden, bleiben in den jeweiligen Post | igen, auch wenn einige<br>E-Mails, die bewegt<br>fächern. |
| 🛜 iTunes U       | VERFASSEN                                                                                                    |                                                           |
| 🥵 Game Center    | Blindkopie an mich                                                                                                    | $\bigcirc$                                                |
|                  | Adressen markieren                                                                                                    | Aus >                                                     |
| 💟 Twitter        | Zitatebene erhöhen                                                                                                    | Ein >                                                     |
| Facebook         | Signatur Von meine                                                                                                    | m iPad gesendet >                                         |
| •• Flickr        |                                                                                                    |                                                           |

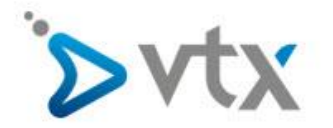

## Wählen Sie nun Andere aus

| iPad 중 |                | 08:17                       | C 100% 💼 |
|--------|----------------|-----------------------------|----------|
|        | Einstellungen  | Accounts Account hinzufügen |          |
|        | Mail           |                             |          |
| 1      | Kontakte       | iCloud                      |          |
|        | Kalender       | E 🛛 Exchange                |          |
|        | Notizen        |                             |          |
|        | Erinnerungen   | Google                      |          |
|        | Nachrichten    | YAHOO!                      |          |
|        | FaceTime       |                             |          |
| 0      | Karten         | AOI.                        |          |
| 0      | Safari         | Outlook.com                 |          |
|        | Home           |                             | _        |
|        |                | Andere                      |          |
| 1      | Musik          |                             |          |
| ***    | Videos         |                             |          |
| *      | Fotos & Kamera |                             |          |
|        | iBooks         |                             |          |
| P      | Podcasts       |                             |          |
| 3      | iTunes U       |                             |          |
| 5      | Game Center    |                             |          |
|        | Twitter        |                             |          |
| f      | Facebook       |                             |          |
|        | Flickr         |                             |          |

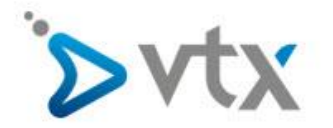

## Wählen Sie nun Mail-Account hinzufügen aus

| iPad ᅙ             | 08:17                          | € 100%                    |  |  |  |
|--------------------|--------------------------------|---------------------------|--|--|--|
| Einstellungen      | Account hinzufügen Andere      | Account hinzufügen Andere |  |  |  |
| 🖂 Mail             | E-MAIL                         |                           |  |  |  |
| Kontakte           | Mail-Account hinzufügen        | Σ                         |  |  |  |
| Kalender           |                                |                           |  |  |  |
| Notizen            | macOS-Serveraccount hinzufügen | 5                         |  |  |  |
| Erinnerungen       |                                | 15.                       |  |  |  |
| Nachrichten        |                                |                           |  |  |  |
| FaceTime           |                                |                           |  |  |  |
|                    |                                |                           |  |  |  |
| 🧭 Safari           |                                |                           |  |  |  |
| 台 Home             |                                |                           |  |  |  |
|                    |                                |                           |  |  |  |
| 🎵 Musik            |                                |                           |  |  |  |
| Videos             |                                |                           |  |  |  |
| 🍪 🛛 Fotos & Kamera |                                |                           |  |  |  |
| iBooks             |                                |                           |  |  |  |
| Podcasts           |                                |                           |  |  |  |
| 🛜 iTunes U         |                                |                           |  |  |  |
| 🕵 Game Center      |                                |                           |  |  |  |
| Twitter            |                                |                           |  |  |  |
| Facebook           |                                |                           |  |  |  |
| •• Flickr          |                                |                           |  |  |  |

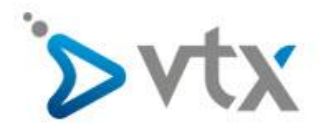

Tragen Sie nun ihre Daten wie auf dem nachfolgenden Bild ein. Bitte beachten Sie das auch hier die **FIKTIVE** Email-Adresse <u>max.mustermann@domain.tld</u> durch Ihre Email-Adresse ersetzt werden muss. Sobald Sie das erledigt haben, Klicken Sie auf **Weiter** 

| iPad 🗢 |         |                 |            | 08:18              |        | L 100% 📖 |
|--------|---------|-----------------|------------|--------------------|--------|----------|
|        | E       | instellungen    |            | Account hinzufügen | Andere |          |
|        | Mail    |                 |            | E-MAIL             |        |          |
| 1      | Kontakt | e               |            | Mail-Account hinzu | fügen  |          |
|        | Kalende | er              |            |                    |        |          |
|        | Notizer | Abbrechen       |            | Neuer Account      | Weiter |          |
|        | Erinner |                 |            |                    |        |          |
| D      | Nachric | Name            | Max Muster | mann               |        |          |
|        | FaceTir | E-Mail          | max.muster | mann@domain.tld    |        |          |
|        | Karten  | Karten Passwort |            |                    |        |          |
| 0      | Safari  | Beschreibun     | g Max Must | ermann             |        |          |
| 1      | Home    |                 |            |                    |        |          |
|        |         |                 |            |                    |        |          |
| 1      | Musik   |                 |            |                    |        |          |
| 2      | Videos  |                 |            |                    |        |          |
| *      | Fotos 8 |                 |            |                    |        |          |
|        | iBooks  |                 |            |                    |        |          |
| P      | Podcas  |                 |            |                    |        |          |
| 6      | iTunes  | 5               |            |                    |        |          |
| -      | Game C  | enter           |            |                    |        |          |
|        |         |                 |            |                    |        |          |
|        | Twitter |                 |            |                    |        |          |
| 6      | Faceboo | ok              |            |                    |        |          |
|        | Flickr  |                 |            |                    |        |          |

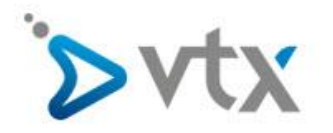

Tragen Sie nun die weiteren Informationen wie auf dem nachfolgenden Bild ein. Auch hier, die **FIKTIVE** Email-Adresse <u>max.mustermann@domain.tld</u> **MUSS** durch ihre Email-Adresse ersetzt werden. **Benutzername** und **Passwort** entnehmen Sie bitte dem Konfigurationsblatt. Sobald Sie alles gemäss Vorlage ausgefüllt haben, klicken sie auf **Weiter**.

| iPad 🗢 |         |              |               | 08:20                |        | L 100% 💶 |
|--------|---------|--------------|---------------|----------------------|--------|----------|
|        | Ei      | instellungen |               | Account hinzufügen   | Andere |          |
| 83     | Mail    |              |               | E-MAIL               |        |          |
| 1      | Kontakt | e            |               | Mail-Account hinzufü | ìgen   |          |
|        | Kalende | r            |               |                      |        |          |
|        | Notizer | Abbrechen    |               | Neuer Account        | Weiter |          |
|        | Erinner | Namo         | Max Muster    | rmann                |        |          |
| 0      | Nachric |              | Max Muster    |                      |        |          |
|        | FaceTir | E-Mail       | max.muster    | mann@domain.tid      |        |          |
|        | Karten  | Beschreibu   | ng Max Must   | ermann               |        |          |
| 8      | Safari  | SERVER FÜR E | INTREFFENDE E | -MAILS               |        |          |
| 0      | Home    | Hostname     | dompop.vtx    | .ch                  |        |          |
|        |         | Benutzerna   | me max.mus    | termann@domain.tld   |        |          |
| 1      | Musik   | Passwort     | •••••         | •••                  |        |          |
| 2      | Videos  | SERVER FÜR A | USGEHENDE E-I | MAILS                |        |          |
| -      | Fotos 8 | Hostname     | smtp-pro.vt   | x.ch                 |        |          |
|        | iBooks  | Benutzerna   | me max.mus    | termann@domain.tld   |        |          |
| P      | Podcas  | Passwort     | •••••         | •••                  |        |          |
| 2      | iTunes  |              |               |                      |        |          |
| -      | Game C  | enter        |               |                      |        |          |
|        |         |              |               |                      |        |          |
|        | Twitter |              |               |                      |        |          |
| 6      | Faceboo | ok           |               |                      |        |          |
|        | Flickr  |              |               |                      |        |          |

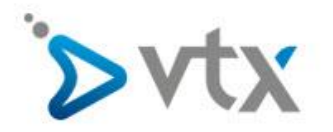

Klicken Sie nun auf **Sichern**. Damit wäre das Setup Ihrer Email-Adresse auf ihrem iPhone oder iPad abgeschlossen.

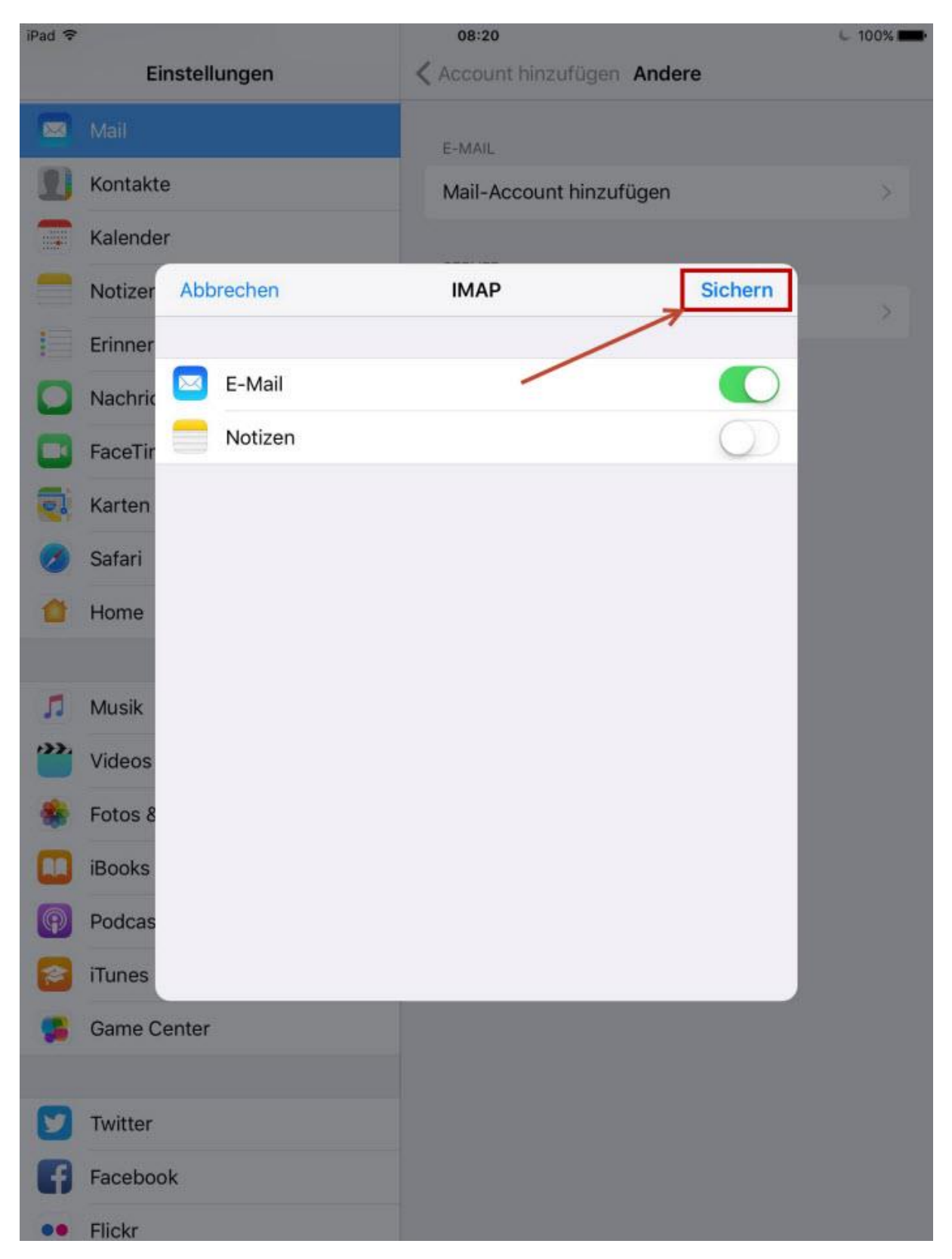